# Stock Visibility System (SVS)

## Introduction to SVS

#### What is SVS?

 A mobile application (SVS App) + web management portal (SVS Web) used to monitor availability of medicines and other health commodities (including PPE)

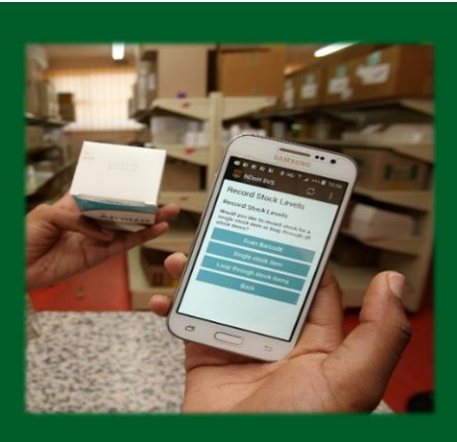

- Used at over **3,000 primary health care clinics** and over **300 hospitals** in South Africa since 2015
- Used widely to support the prevention and resolution of medicine and health commodity stock outs
- In 2020, SVS was deployed to public sector hospitals to monitor **PPE availability**

#### Platform for monitoring the availability of

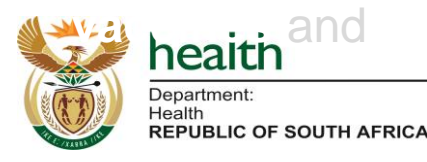

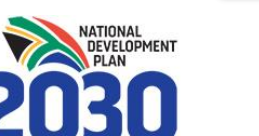

#### Key features of SVS

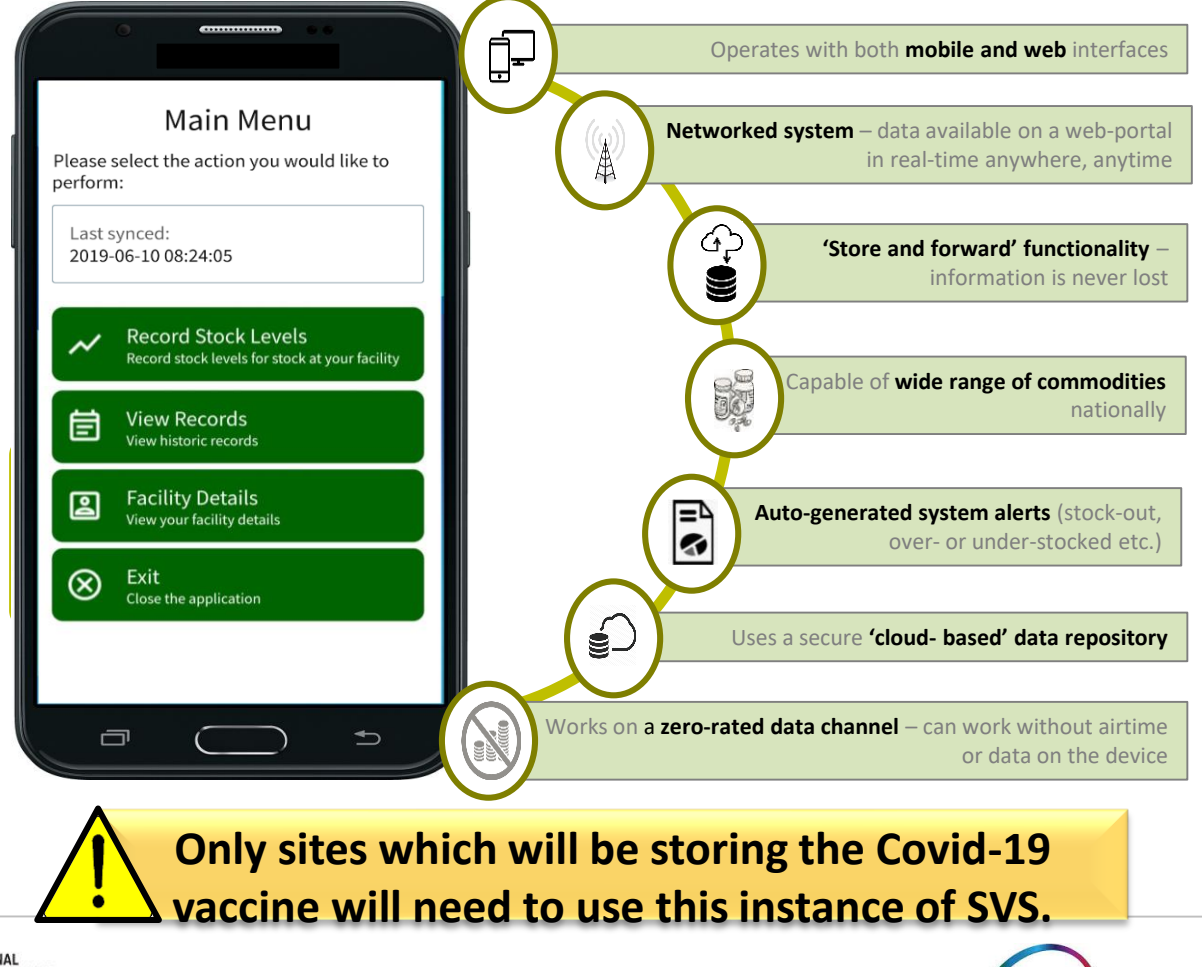

#### Introduction to SVS

#### Nota Bene:

This mobile app and web-portal **are completely separate from the version currently being used** to monitor availability of essential medicines and related commodities at public Primary Health Care (PHC) clinics and hospitals

Main Menu Please select the action you would like to perform: Last synced: 2019-06-10 08:24:05 **Record Stock Levels** Record stock levels for stock at your facility NDoH SVS SVS Covid-19 View Records 傠 View historic records Facility Details 2 View your facility details  $\otimes$ Exit Close the application 27790377724 health A ..... Department Sign in Health **REPUBLIC OF SOUTH AFRICA** Register an account Recover your pass Mezzanine security policy | support | www.mezzanineware.com | @ 2021 Mezzanine Ware (Pty.) Ltd

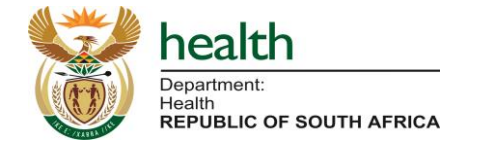

covid19vaccinesza.app

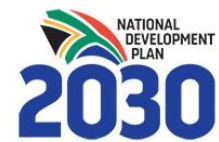

#### Why SVS in the Covid-19 Vaccines Supply Chain?

- Ensure access to the relevant vaccine and ancillary item availability data to inform decision-making
- Enable **rapid turnaround time** in the data analytics and planning process
- Ease of reporting
- Data standardisation
- Ensure **optimised and equitable distribution** of vaccine and ancillary items

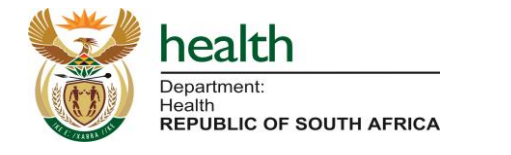

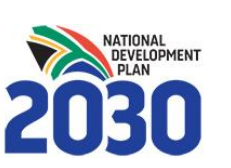

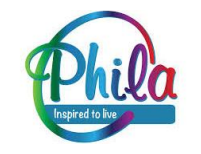

#### **System Overview**

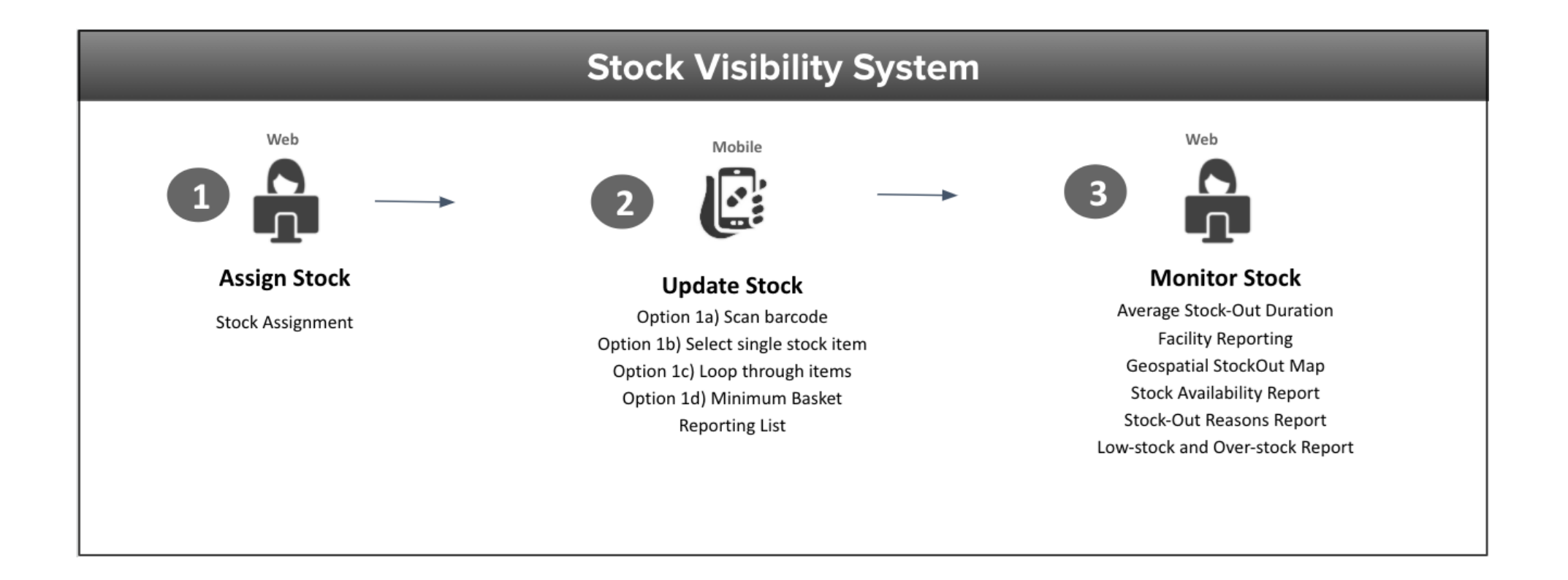

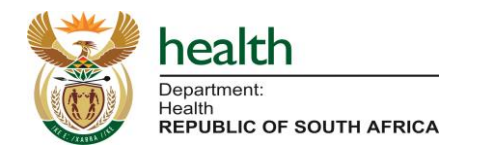

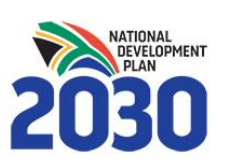

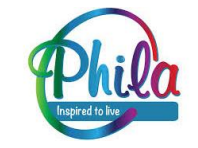

# **SVS Site Enrollment**

#### How to start using the application

You can use one of two methods to capture data:

- 1. <u>Mobile App Version</u>: Download an app to your Android phone, and capture on mobile. The app works offline then syncs the data across. If you have a Vodacom SIM it works without mobile data or airtime. If using any other network, the mobile device will require a small amount of data bundles or access to WiFi to work.
- 2. <u>Desktop Web Version</u>: Download a desktop application to your Windows device, and capture stock levels on your computer it must have network connectivity e.g. WiFi Dongle, fibre etc.

Although any device can be used for the mobile app version, the mobile process is zero-rated **only** when using the Vodacom network. The use of different network providers may attract a service fee.

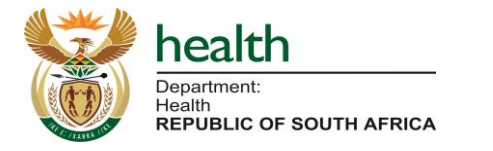

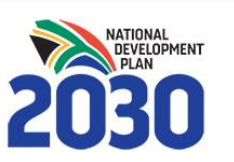

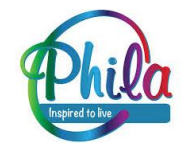

#### To note for new sites...

- Only <u>ONE person</u> per facility can <u>enroll the device</u>, using either Mobile OR desktop.
- Thereafter, anyone trained and knowledgeable can submit data.

This is to ensure only one source of data emanating from each facility/site.

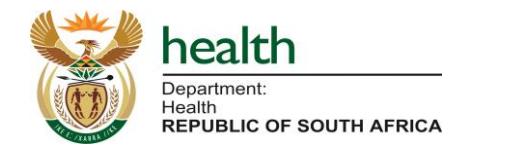

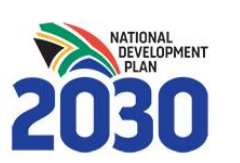

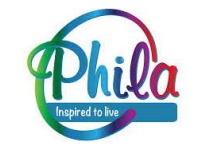

# **SVS - Mobile Overview**

# How to start using the application (Existing and new mobile devices)

Each vaccination and distribution site will receive an SMS that contains the Enrollment link and enrollment code specific to the facility/site. It will work on most Android devices:

- Step 1 Click on the link in the SMS, it will install the APK on your phone, or download using the short link: <u>http://bit.ly/ndohvaccines</u>
- **Step 2** Locate the SVS Covid-19 application
- **Step 3** Open the application, and when it asks for your enrollment code, enter the one provided to you in the SMS
- **Step 4** Enroll, login and check that the application reflects your facility (see next slides)

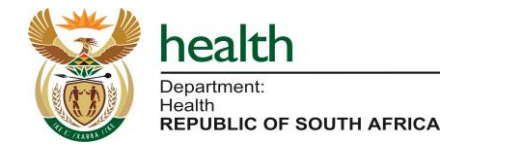

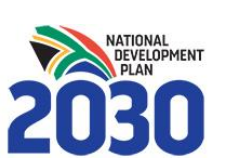

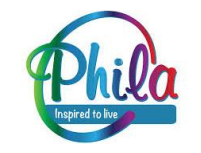

SVS - Desktop Application

## Web Enrollment Requirements

- All sites will need to have access to a computer (laptop or desktop) and internet connectivity;
- 2. Each site will need a **designated person** (name and contact details) responsible for enrolling the device the first time; and
- 3. An **email** with the enrollment link and enrollment code will be sent to the site's designated person.

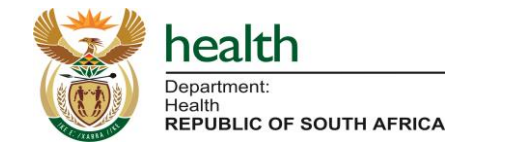

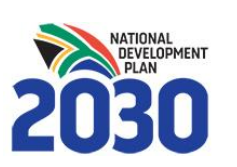

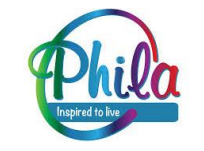

#### **Uploading the Desktop Application**

# You will **click on the enrollment link provided via email** or WhatsApp, then select 'Enroll on Desktop':

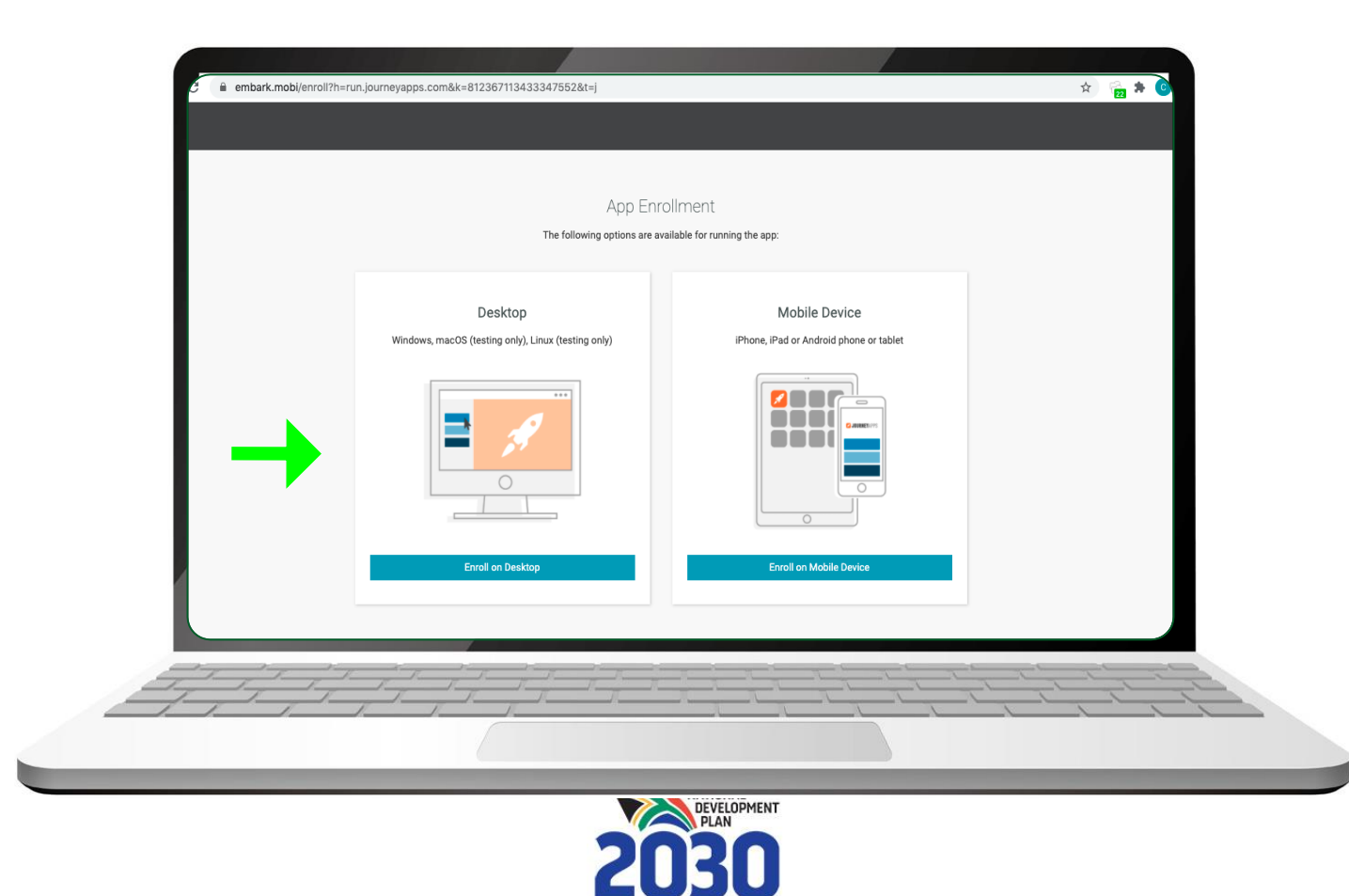

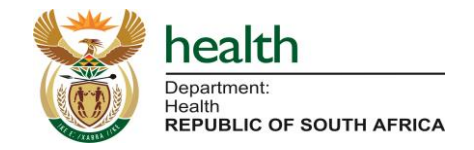

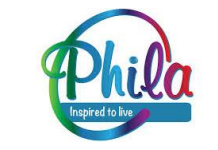

# **Uploading the Desktop Application**

• The Journey Apps container will download to your PC, then you can install it via the installation wizard or however you usually install an application:

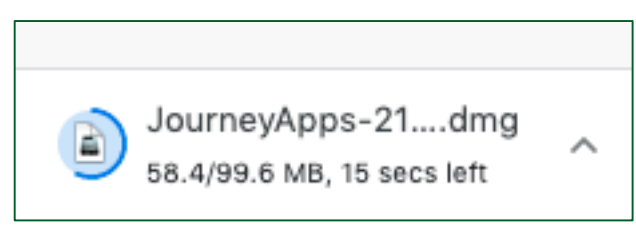

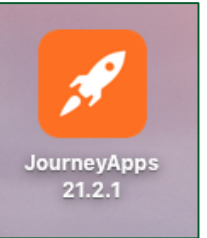

• Once installed, you can click on the 'Launch' link on the same screen.

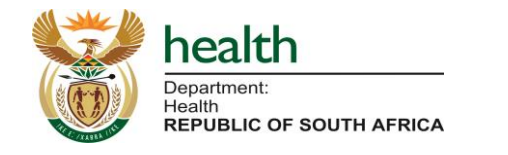

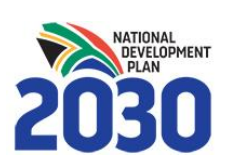

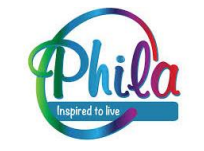

## **SVS Covid-19 Data Capturing Fields**

#### **Reporting Definitions**

**Current Stock Level** – Vial count in the main storage location (cold room/ fridge) at close of business daily;

**Expiry Date** – date up to which a medicine will retain the strength and other properties as stated on the label;

**Stock Received** – Vial count delivered since the last daily update;

Stock Lost – Vial count of any wastage due to breakage, expiry, and pilferage etc.;
Stock Issued – Vial count issued out of the main storage location (cold room/ fridge)
for the day; and

**Stock transferred** – Vial count sent to another vaccination/ distribution centre.

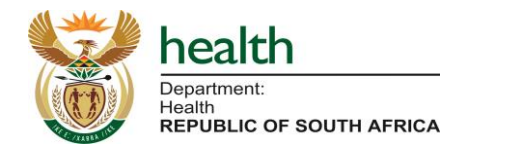

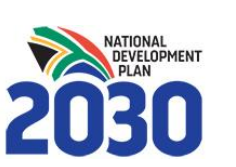

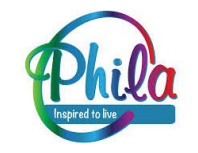

## **SVS** Covid-19 Reporting Schedule

#### How to Update Stock Levels

The **Covid-19 vaccine** reporting cycle is **<u>daily</u>, close of business**.

Stock updates for both the vaccine and ancillary items must include:

- Current stock levels;
- Stock Expiry date;
- Stock Received;
- Stock Lost;
- Stock Issued; and
- Stock Transferred.

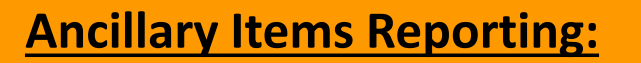

Weekly reporting for ancillary stock levels along with current medicines and/or PPE reporting cycles.

N.B.: To ensure data quality <u>ALL</u> fields must be updated as is relevant at close of business daily.

#### The last update stock levels for the week will reflect your week closing balance.

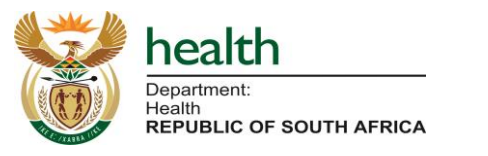

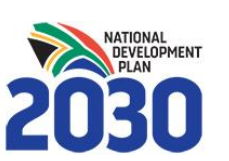

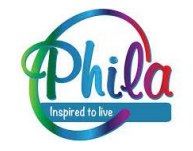

## **SVS Overall Reporting Schedule**

|                                            | Stock Items           | Reporting Frequency                 | Data Fields Captured                                                                                    |
|--------------------------------------------|-----------------------|-------------------------------------|----------------------------------------------------------------------------------------------------|
| SVS Medicines<br>(ndohsvs.app)             | - Essential Medicines | - Weekly (Friday close of business) |                                                                                                    |
| NDoH SVS                                   | - PPE stock items     | - Weekly (Friday close of business) | <ul> <li>Current Stock Level</li> <li>Expiry date</li> </ul>                                            |
| (covid1<br>(covid1<br>(covid1)<br>(covid1) | - Covid-19 vaccines   | - Daily (close of business)         | <ul><li>Current Stock Level</li><li>Expiry Date</li></ul>                                               |
| SVS Covid-19                               | - Ancillary items     | - Weekly (Friday close of business) | <ul> <li>Stock Received</li> <li>Stock Lost</li> <li>Stock Issued</li> <li>Stock transferred</li> </ul> |

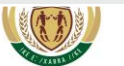

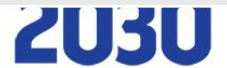

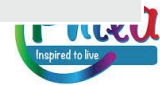

# Mobile and Desktop - Syncing to the SVS Web (Reporting)

- Check the **Main Menu** screen to see when you have last synced the SVS phone to the web.
- After you have selected the **sync button** (the circle with arrows in the top right corner) and it turns green, indicating the last successful sync.
- Note: For the mobile app, the sync does not require data or airtime if using a Vodacom SIM, only a mobile signal is required as the application is zero-rated on the Vodacom sim.

If you struggle to sync please see troubleshooting on next slide.

| Main Menu   Please select the action you would like to perform:   Last synced:   2020-12-11 17:00:02 <ul> <li>Record Stock Levels</li> <li>Record stock levels for stock at your facility</li> </ul> <ul> <li>Placinity Details</li> <li>View your facility details</li> </ul> <ul> <li>Exit</li> <li>Close the application</li> </ul> Last Sync Date/Time |                 | NDoH                                                                  |
|----------------------------------------------------------------------------------------------------|-----------------|-----------------------------------------------------------------------|
| Please select the action you would like to perform:<br>Last synced:<br>2020-12-11 17:00:02<br>✓ Record Stock Levels<br>Record Stock Levels<br>Record stock levels for stock at your facility<br>✓ View Records<br>View historic records<br>✓ Facility Details<br>View your facility details<br>✓ Exit<br>Close the application<br>Last Sync Date/Time      |                 | Main Menu                                                             |
| Last synced:         2020-12-11 17:00:02         ✓       Record Stock Levels<br>Record stock levels for stock at your facility                                                                                                    | Please s        | elect the action you would like to perform:                           |
| <ul> <li>Record Stock Levels<br/>Record stock levels for stock at your facility</li> <li>View Records<br/>View historic records</li> <li>Facility Details<br/>View your facility details</li> <li>Exit<br/>Close the application</li> </ul>                                                                                                    | Last s<br>2020- | ynced:<br>12-11 17:00:02                                              |
| <ul> <li>View Records<br/>View historic records</li> <li>Facility Details<br/>View your facility details</li> <li>Exit<br/>Close the application</li> <li>Last Sync Date/Time</li> </ul>                                                                                                    | ~               | Record Stock Levels<br>Record stock levels for stock at your facility |
| Exit<br>Close the application<br>Last Sync Date/Time                                                                                                    | Ē               | View Records<br>View historic records                                 |
| Exit<br>Close the application<br>Last Sync Date/Time                                                                                                    | 2               | Facility Details<br>View your facility details                        |
| Last Sync Date/Time                                                                                                    | $\otimes$       | Exit<br>Close the application                                         |
|                                                                                                    |                 | Last Sync Date/Time                                                   |
| 11-12-120 17:02                                                                                                    |                 | 11-12-120 17:02                                                       |

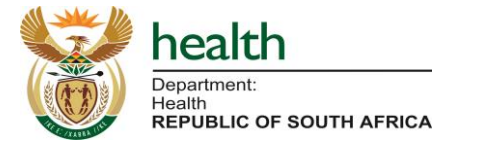

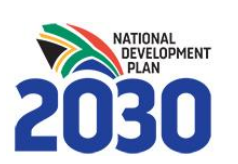

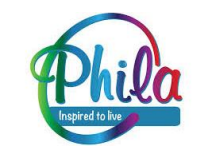

#### **App Update - Mobile and Desktop**

Every time you see the 'update app' banner, please update your application.

Sometimes it contains new features, or bug fixes, so it is important you are on the correct version.

The app is zero-rated on the Vodacom network so these updates will not take any data, they just need network signal. If you are on another SIM Card/ network, you will need data bundles or WiFi in order to sync.

On the desktop you need network connection.

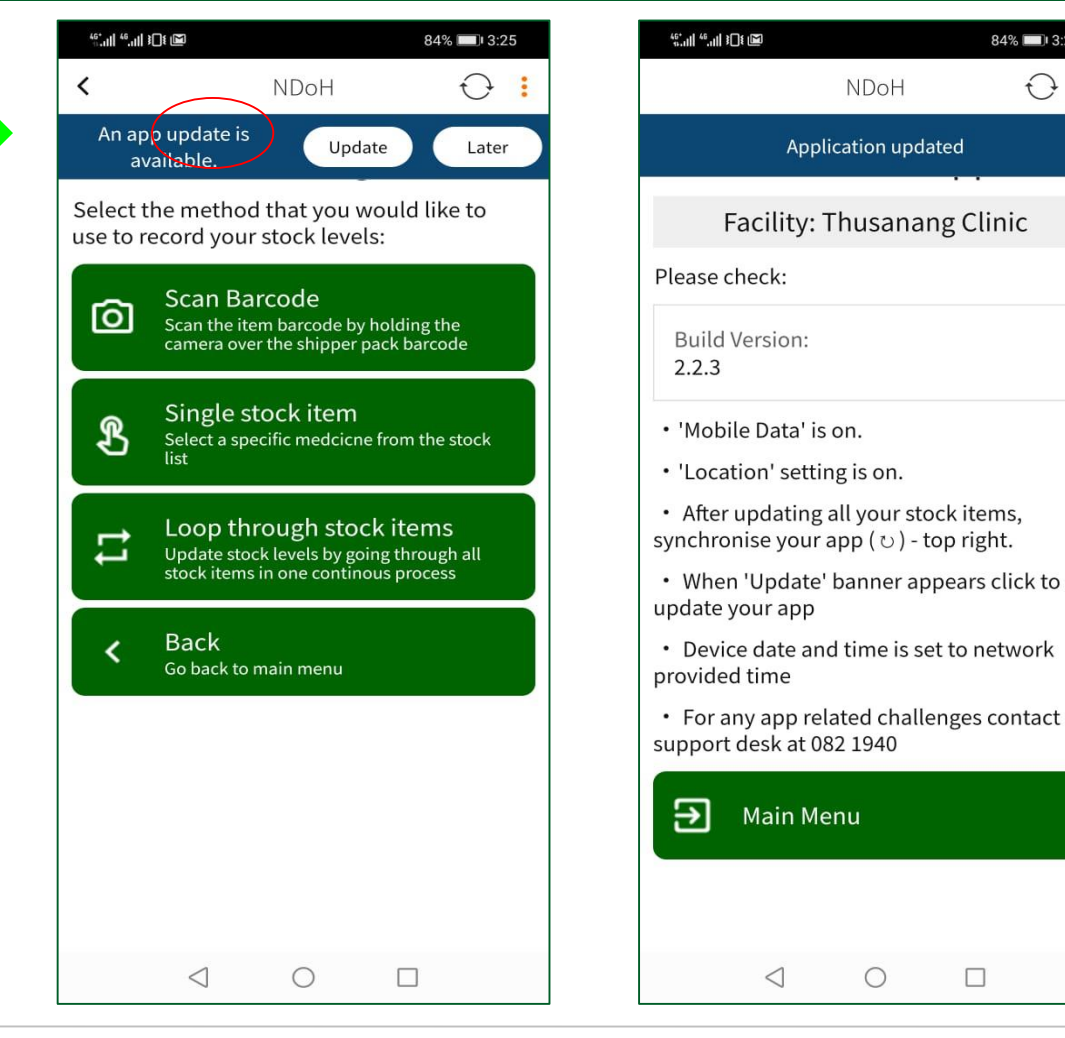

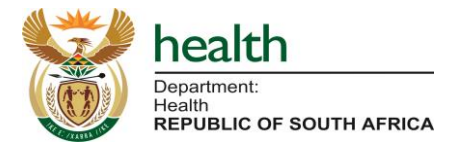

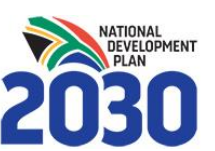

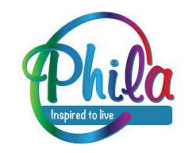

84% 💷 3:25

 $\Theta$ :

# **SVS - Web Overview**

## Web-portal: Logging In

Managers at District and Provincial level will be logging in to the web to monitor the performance on reporting (have sites reported) and stock availability (are any items out of stock) daily.

covid19vaccinesza.app

|                |                          | Sign In               |
|----------------|--------------------------|-----------------------|
| × × 1/2        |                          | D 27744971978         |
|                | health                   | <b>a</b>              |
|                | Department:<br>Health    | Sign in               |
| TTE TRABBA INS | REPUBLIC OF SOUTH AFRICA | Register an account   |
|                |                          | necover your password |
|                |                          | mezzanine             |

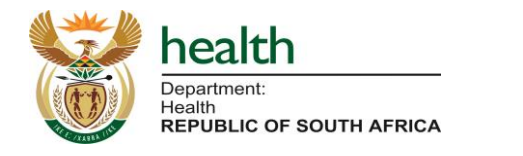

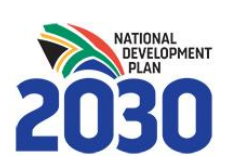

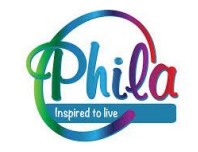

#### Web Dashboards Menu

| Dashboards |         |                                | Search           | 8 |
|------------|---------|--------------------------------|------------------|---|
|            | ~ Order | \$                             | Key              |   |
| View       | 1       | Average Stock-Out Duration (N  | lumber of days ) |   |
| View       | 2       | Facility Reporting             |                  |   |
| View       | 5       | Geospatial StockOut Map        |                  |   |
| View       | 6       | Stock Availability Report      |                  |   |
| View       | 7       | Stock-Out Reasons Report       |                  |   |
| View       | 8       | Low-stock and Over-stock Rep   | ort              |   |
| View       | 10      | Facility Stock Updates         |                  |   |
| View       | 11      | National Stock Updates Tableau | u Data           |   |

#### **Web Compliance Reports**

#### **Dashboards Menu - Facilities Reporting**

**Reporting:** 100% of the Minimum Basket items assigned must be reported on weekly to qualify as 'Reporting', and will build further reports to show daily compliance.

**Non-Reporting:** If less than 100% of the Minimum Basket items assigned are reported on weekly, will qualify as Non Reporting.

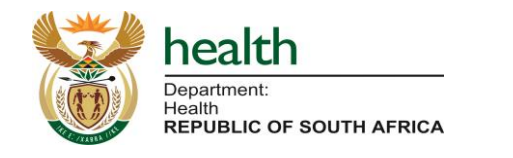

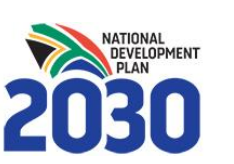

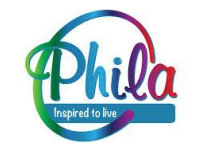

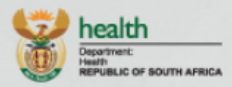

5

1

Facilities Reporting

Stockout Report

Ideal Clinic Reports

> Manage Users

#### Facility Reporting

| User       |                   |                     |
|------------|-------------------|---------------------|
| Profile    | HierarchyLevel    | National            |
| Dashboards | Current level     | National            |
| Menu       | Showing           | Province            |
| Stock      | Assigned Location | Undefined           |
| Status     |                   | 2021-02-18 12:22:02 |
|            | Last Calculated   | 2021-02-10 12.23.02 |

|                         |               |               |                |                    |                        | Search 😢 🕇                          |
|-------------------------|---------------|---------------|----------------|--------------------|------------------------|-------------------------------------|
|                         |               | ~ Province    | Total Facility | Reporting Facility | Non Reporting Facility | Reporting Facility with a stock-out |
| View Lower Hierarchy >> | View Facility | Eastern Cape  | 2              | 100%               | 0%                     | 0%                                  |
| View Lower Hierarchy >> | View Facility | Free State    | 1              | 100%               | 0%                     | 0%                                  |
| View Lower Hierarchy >> | View Facility | Gauteng       | 3              | 100%               | 0%                     | 0%                                  |
| View Lower Hierarchy >> | View Facility | KwaZulu-Natal | 2              | 100%               | 0%                     | 0%                                  |
| View Lower Hierarchy >> | View Facility | Limpopo       | 1              | 100%               | 0%                     | 0%                                  |
| View Lower Hierarchy >> | View Facility | Mpumalanga    | 1              | 100%               | 0%                     | 0%                                  |
| View Lower Hierarchy >> | View Facility | Northern Cape | 0              | 0%                 | 0%                     | 0%                                  |
| View Lower Hierarchy >> | View Facility | North West    | 2              | 100%               | 0%                     | 0%                                  |
| View Lower Hierarchy >> | View Facility | Test Province | 3              | 100%               | 0%                     | 0%                                  |
| View Lower Hierarchy >> | View Facility | Western Cape  | 2              | 100%               | 0%                     | 0%                                  |

User Logs

襘

⊻

#### Web Dashboards Menu

| Dashbo | ards |                      | Search                        | 8 |
|--------|------|----------------------|-------------------------------|---|
|        | ~    | Order 🗘              | Кеу                           |   |
| View   | 1    | Average Stock-Ou     | t Duration ( Number of days ) |   |
| View   | 2    | Facility Reporting   |                               |   |
| View   | 5    | Geospatial Stock     | Dut Map                       |   |
| View   | 6    | Stock Availability I | Report                        |   |
| View   | 7    | Stock-Out Reason     | as Report                     |   |
| View   | 8    | Low-stock and Ov     | ver-stock Report              |   |
| View   | 10   | Facility Stock Upd   | ates                          |   |
| View   | 11   | National Stock Up    | dates Tableau Data            |   |

| SNDOH - Covid-19 Vaccines (NE × +                           |                                                                                                    |                                                                                              |  |  |  |  |  |  |
|-------------------------------------------------------------|----------------------------------------------------------------------------------------------------|----------------------------------------------------------------------------------------------|--|--|--|--|--|--|
| $\leftrightarrow$ $\rightarrow$ C $\square$                 | elium.mezzanineware.com/web-client/app?appId=2024503f-f9b4-65c2-732f-234daaaeff78&roleName=Administrator                                                                                                    | ९ 🖈 🔒 ち                                                                                      |  |  |  |  |  |  |
| health<br>Department:<br>Health<br>Republic of South AFRICA |                                                                                                    |                                                                                              |  |  |  |  |  |  |
| 2                                                           | Stock Updates                                                                                                    |                                                                                              |  |  |  |  |  |  |
| User<br>Profile                                             | Filter Sub-Districts On District                                                                                                    |                                                                                              |  |  |  |  |  |  |
|                                                             | Sub-District ~                                                                                                    |                                                                                              |  |  |  |  |  |  |
| Dashboards                                                  | Filter Facilties Using District / Sub-District                                                                                                    |                                                                                              |  |  |  |  |  |  |
| Menu                                                        | Facility Name ~                                                                                                    |                                                                                              |  |  |  |  |  |  |
| System                                                      | Start Date Time 2021-01-01                                                                                                    |                                                                                              |  |  |  |  |  |  |
| Reports                                                     | End Date Time 2021-02-17                                                                                                    |                                                                                              |  |  |  |  |  |  |
| National                                                    | Filter Facility Stock Using Facility         Cancel         View All Stock Updates                                                                                                    |                                                                                              |  |  |  |  |  |  |
| Stock                                                       | Latest stock update per facility per stock between 2021-01-01 and 2021-02-17                                                                                                    | Search                                                                                       |  |  |  |  |  |  |
| More                                                        | <ul> <li>Update Date Synced</li> <li>Stock Category</li> <li>Item Name</li> <li>Inventory Code</li> <li>VEN Status</li> <li>Reported Date</li> <li>Stock Level</li> <li>Stock Level</li> <li>Stock Lost</li> <li>Stock Issued</li> <li>First Stockout Date</li> </ul>                                                     | <ul> <li>⇒ Stockout<br/>Reported<br/>to PDM<br/>Date</li> <li>⇒ facility<br/>name</li> </ul> |  |  |  |  |  |  |
|                                                             | 2021-02-<br>17         2021-02-<br>17         Vaccines         Johnson&Johnson         V         1000         1600         2         598         2022-<br>09-29           15:15:27         15:15:27         Vaccines         Single Shot         V         1000         1600         2         598         2022-<br>09-29 | Test Site                                                                                    |  |  |  |  |  |  |
|                                                             | $\mathbf{\bullet}$                                                                                                    |                                                                                              |  |  |  |  |  |  |

#### **Other Reports - for managing availability**

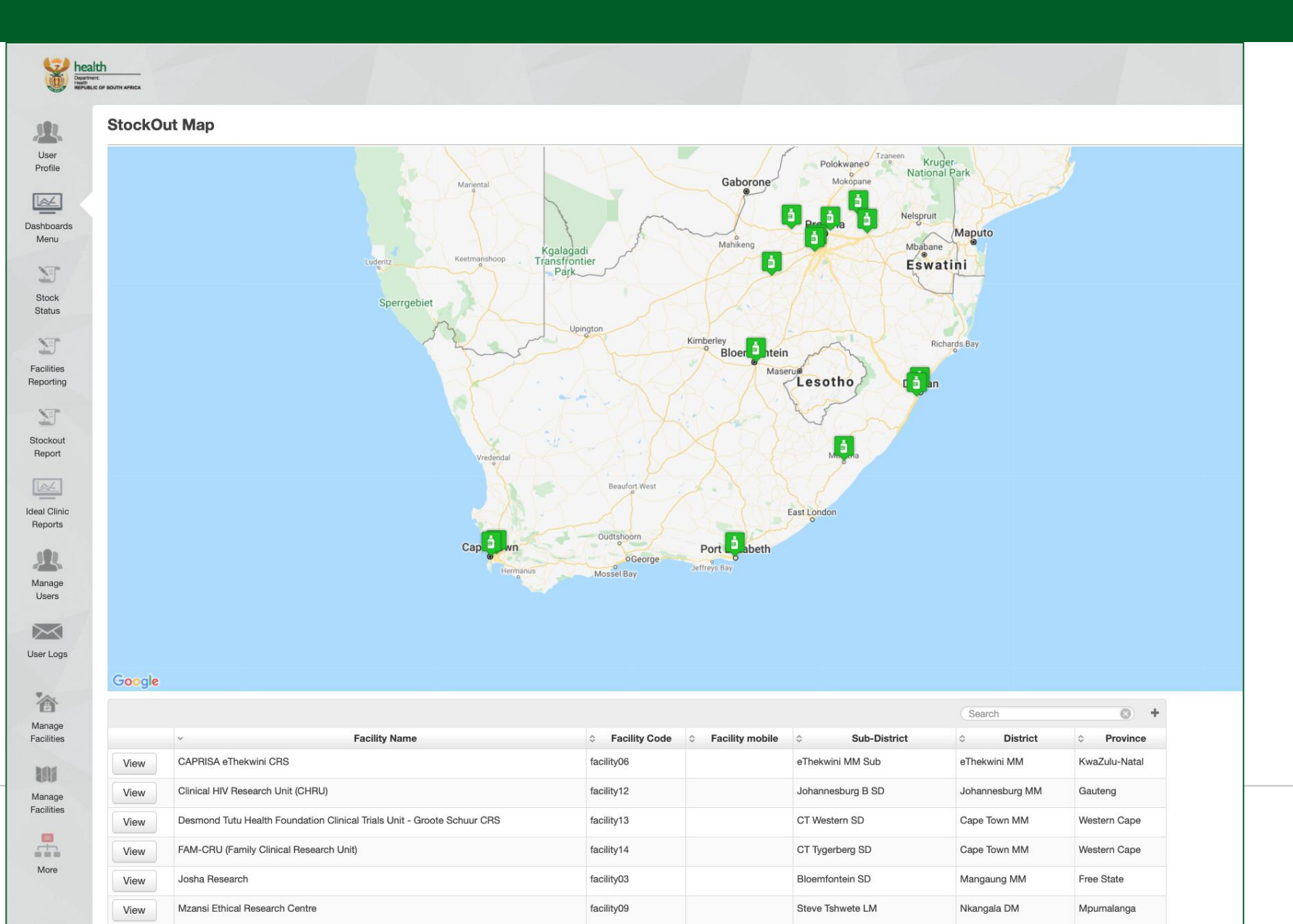

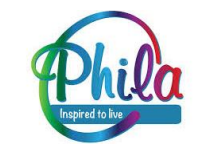

#### **Other Reports – Covid-19 Tableau Dashboard**

To obtain access to the Covid-19 Tableau Dashboard and reports consult the NDoH SVS PM.

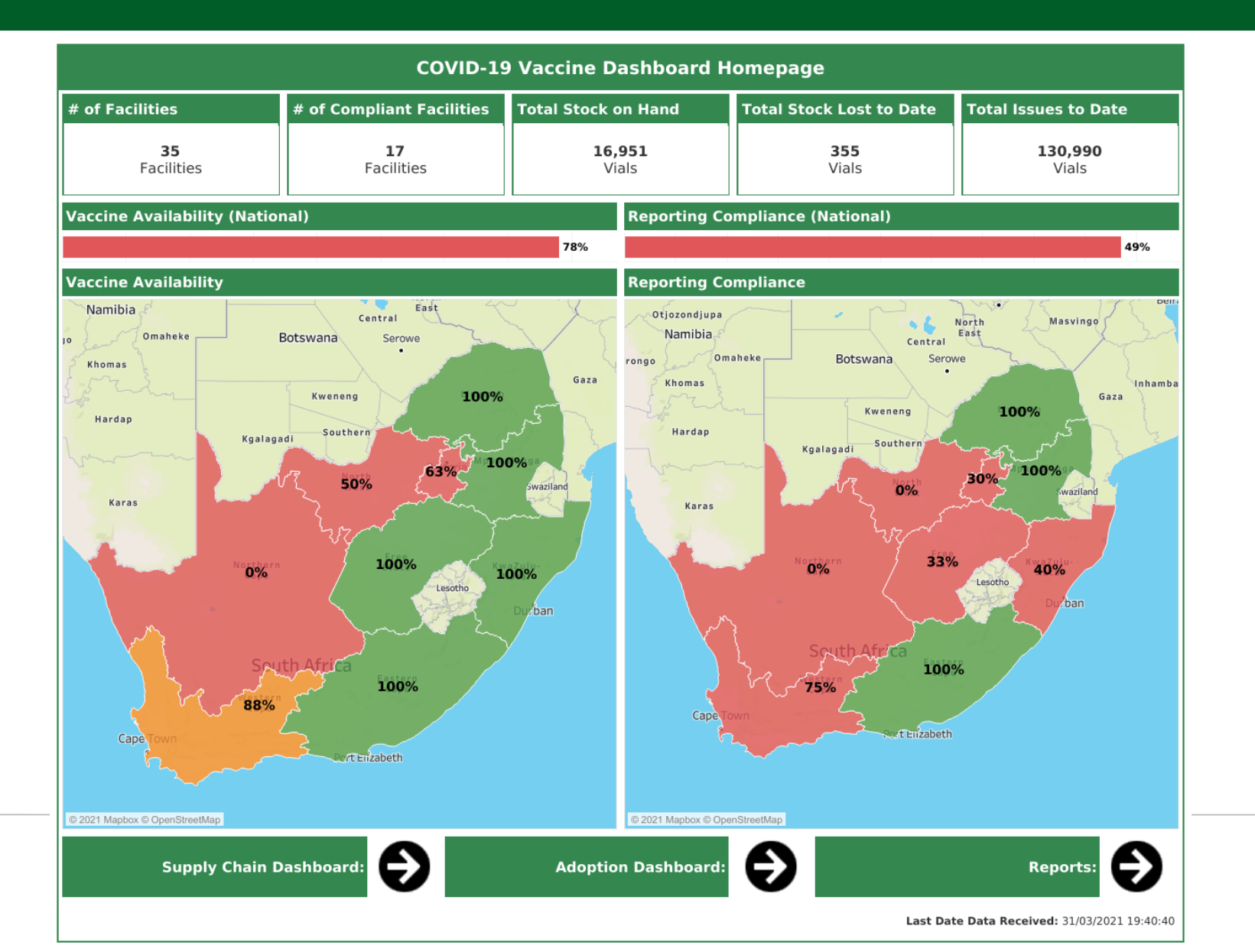

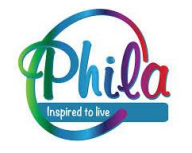

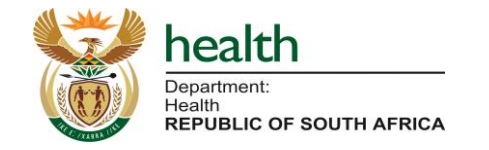

#### SVS Covid-19 Vaccine: Site Loading Process

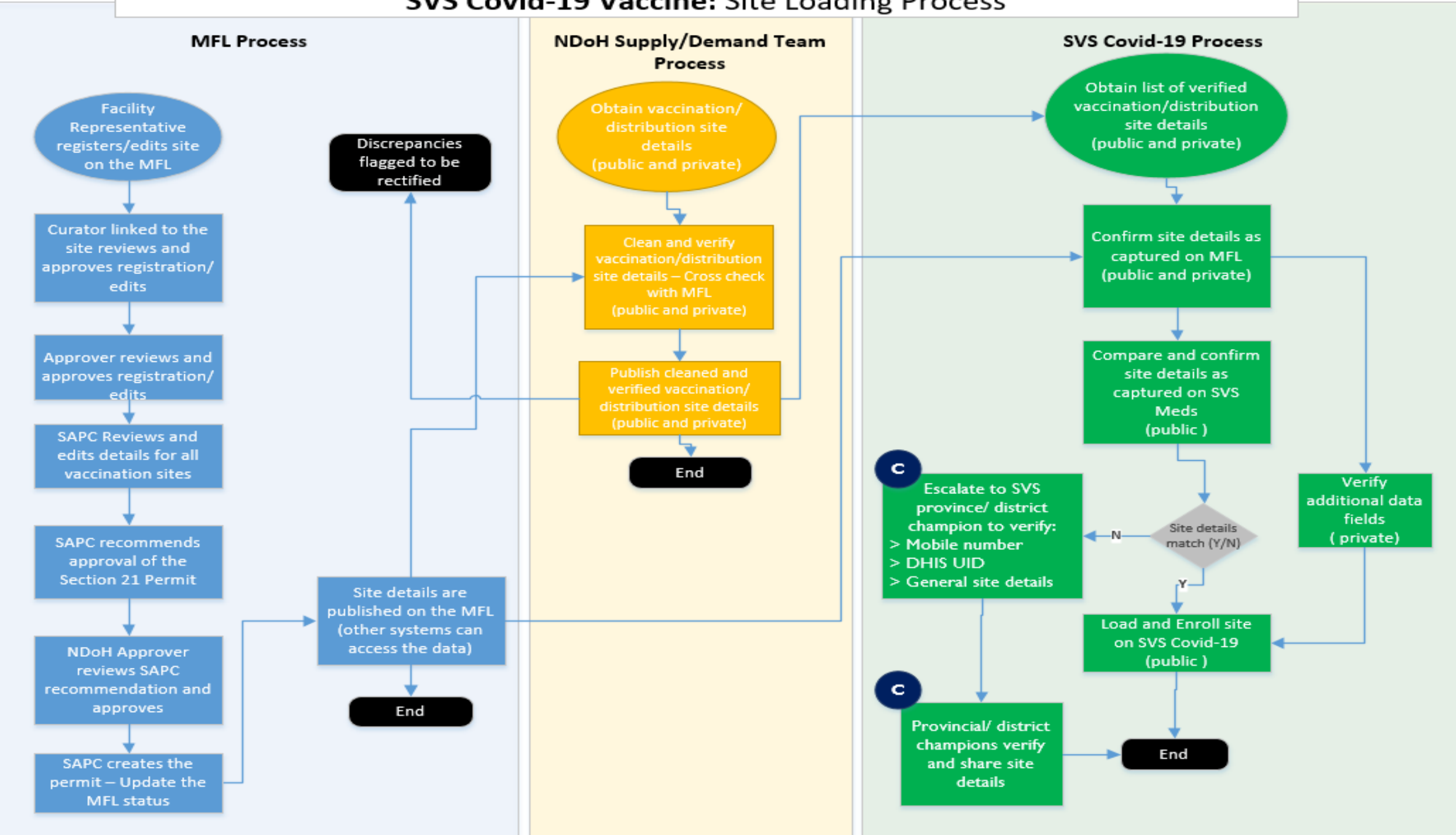